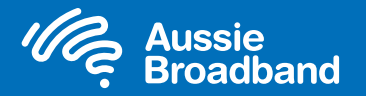

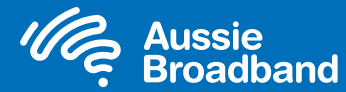

## Aussie Broadband nbn™

### FTTN/B self installation guide

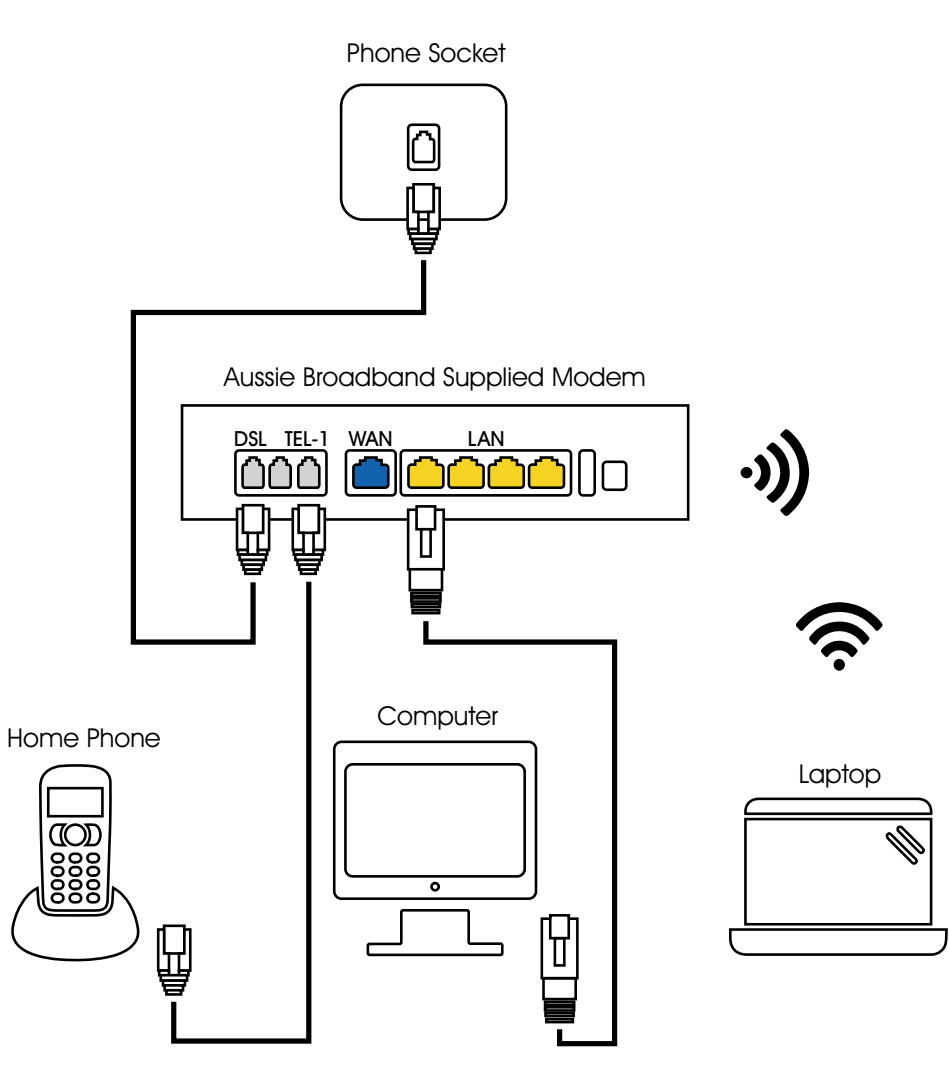

powered by **nbn™ ©́** 

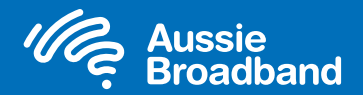

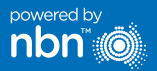

## Getting to know your nbn™

# Configuring your modem/router

#### What is FTTN?

FTTN stands for Fibre to the Node. The fibre optic cable is run from the point of interconnect (POI) to the nearest node, or green cabinet on the street, to your home. From the node, the signal then travels down the existing copper lines to your home.

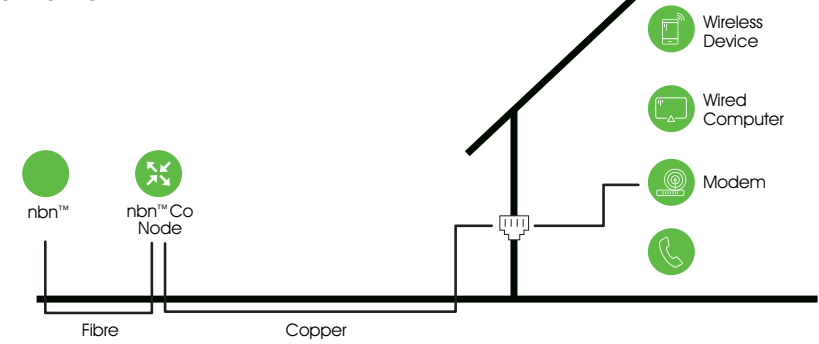

#### What is FTTB?

FTTB stands for Fibre to the Building. The fibre optic cable runs all the way to a shared point in the building's communications room. From there, the connection travels through existing copper lines into each unit/apartment in the building.

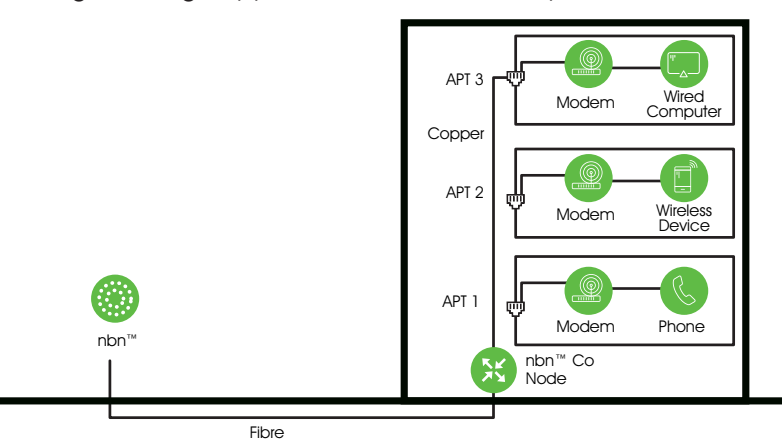

#### Login to the modem/router

- 1. Open a web browser.
- 2. Enter 192.168.20.1 into the address bar.
- You will be prompted to either go through the setup wizard or skip to the main menu. Click "No, skip to main menu." and enter your username and password. If your modem/router has been factory reset, the username and password should both be 'admin'.

4. Click 'Internet' on the left-hand side of your screen.

- 5. Click 'Create New'.
- For the 'Description' write 'Aussie Broadband'. Under 'Internet Service' select 'VDSL'. Then under 'Connection Type' select 'Dynamic IP'.
- 7. Click on the 'Apply' button."
- 8. Select the option 'Obtain an IP address automatically'.
- 9. Click on the 'Apply/Save' button.
- Congratulations, you should now be able to access the internet (refer to page 3 of your Aussie Broadband nbn<sup>™</sup> Connection guide for wireless details).

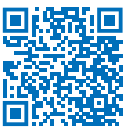

Instructions are subject to change based on firmware updates. For the latest step-by-step instructions (with images) visit aussiebroadband.com.au/fttnmodem

For more information or technical support call 1300 880 905 aussiebroadband.com.au Note – this is only needed if you have factory-reset your modem/router; otherwise, Aussie Broadband has pre-configured hardware specifically for your service.

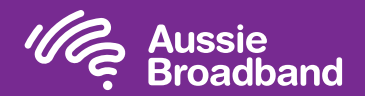

## Configuring your modem/router

### Aussie Broadband

## Aussie Broadband nbn™

### FTTP self installation guide

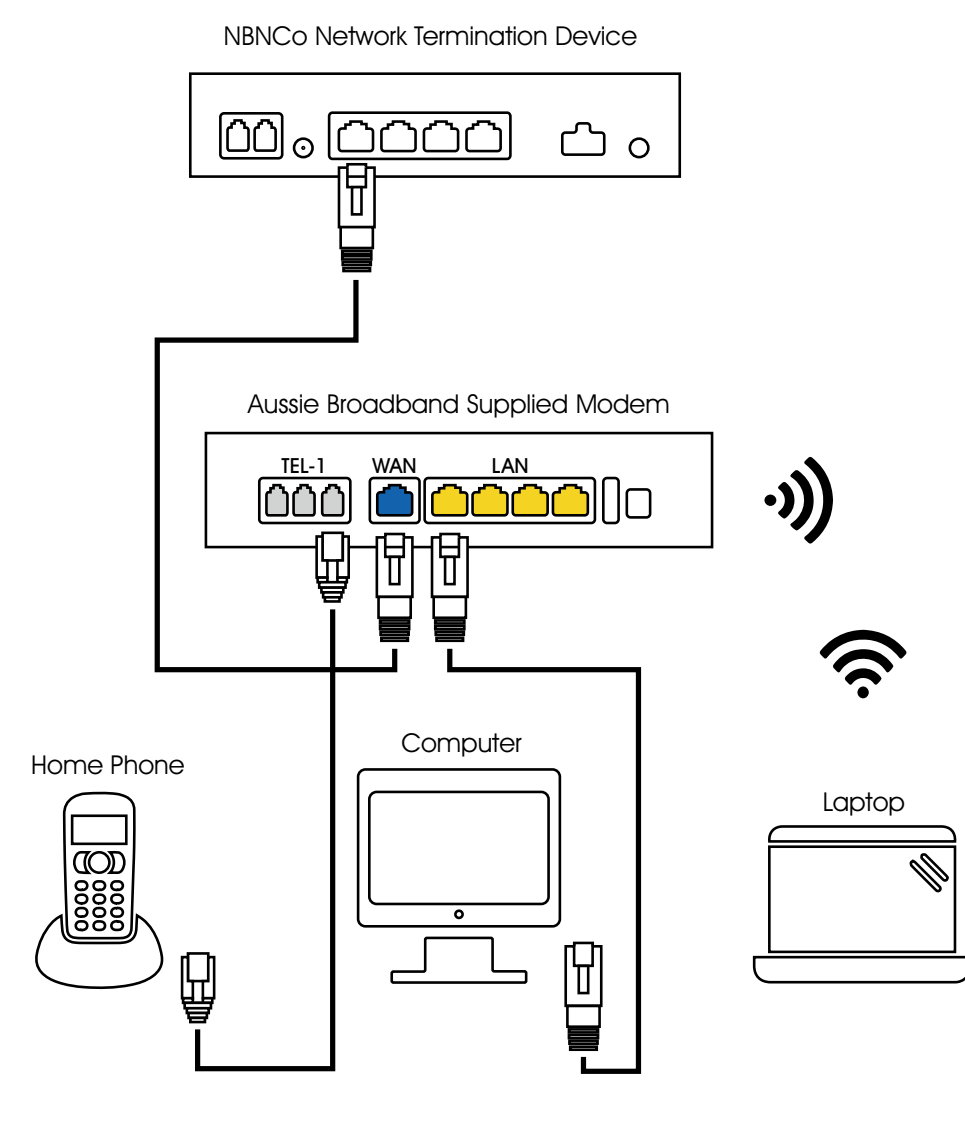

powered by

nbn

#### Login to the modem/router

- 1. Open a web browser.
- 2. Enter 192.168.20.1 into the address bar.
- You will be prompted to either go through the setup wizard or skip to the main menu. Click "No, skip to main menu." and enter your username and password. If your modem/router has been factory reset, the username and password should both be 'admin'.
- 4. Click 'Internet' on the left-hand side of your screen.
- 5. Click 'Create New'.
- For the 'Description' write 'Aussie Broadband'. Under 'Internet Service' select 'Ethernet WAN'. Then under 'Connection Type' select 'Dynamic IP'.
- 7. Click on the 'Apply' button'.
- 8. Select 'No VLAN Tag'.
- 9. Select the option 'Obtain an IP address automatically'.
- 10. Click on the 'Apply/Save' button.
- Congratulations, you should now be able to access the internet (refer to page 3 of your Aussie Broadband nbn<sup>™</sup> Connection Guide for wireless details).

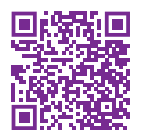

Instructions are subject to change based on firmware updates. For the latest step-by-step instructions (with images) visit aussiebroadband.com.au/fttpmodem

For more information or technical support call 1300 880 905 aussiebroadband.com.au Note – this is only needed if you have factory-reset your modem/router; otherwise, Aussie Broadband has pre-configured hardware specifically for your service.

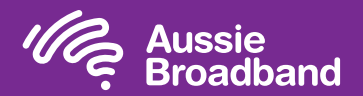

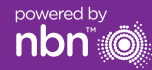

## Getting to know your nbn<sup>™</sup>

#### Your nbn<sup>™</sup> connection box

NTD port for VoIP services.

The nbn<sup>™</sup> have installed a connection box inside of your home, this unit has a number of ports underneath (only one of these are active with Aussie Broadband) which you can use to connect your devices to the nbn<sup>™</sup>.

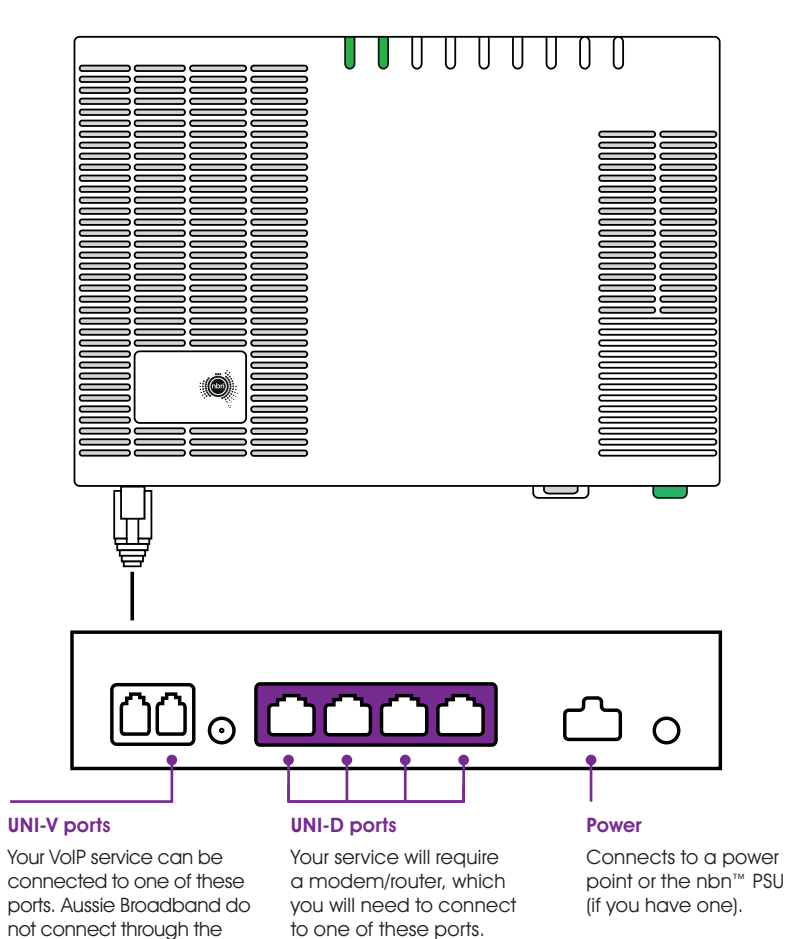

## Understanding the lights on your nbn<sup>™</sup> connection box

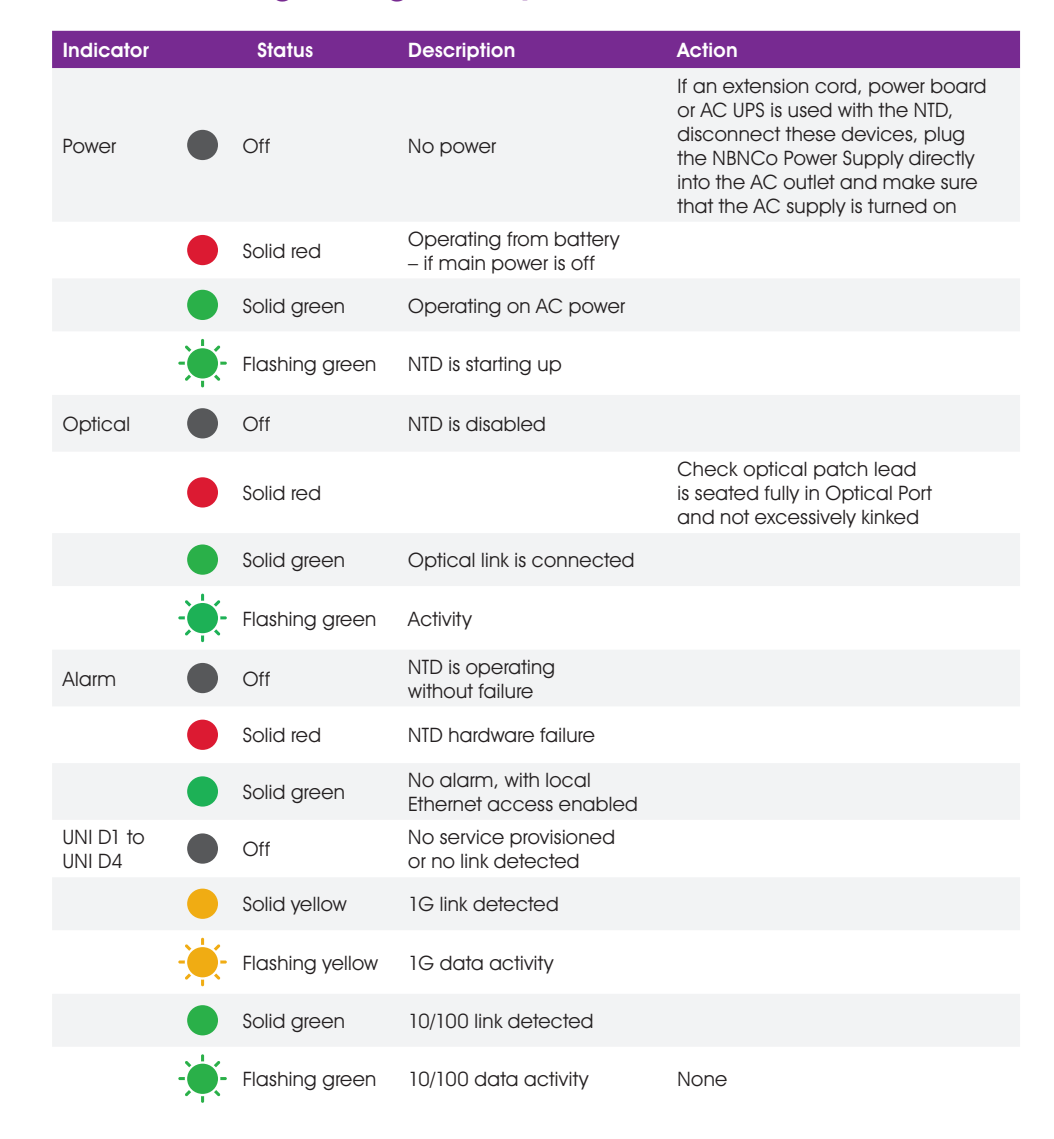

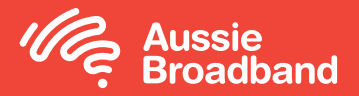

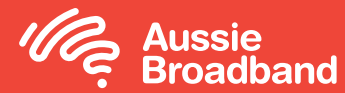

## Aussie Broadband nbn™

### FTTC self installation guide

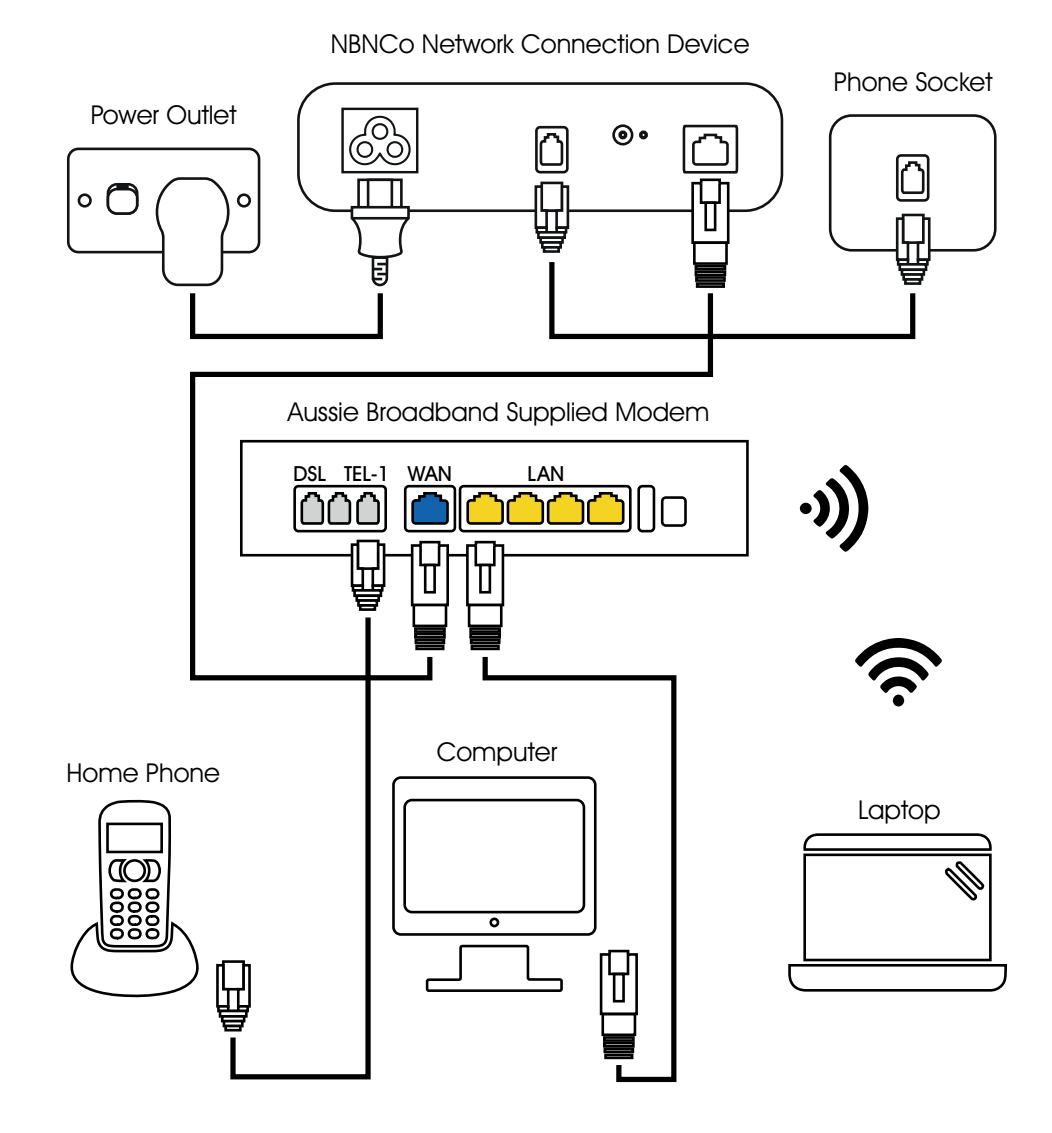

nbn

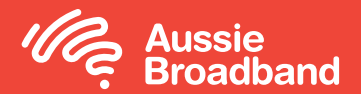

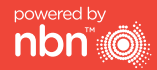

## Getting to know your nbn<sup>™</sup>

# Configuring your modem/router

### Understanding the lights on your nbn<sup>™</sup> connection box

| Light                       | Colour                               | What's happening?                                                                       | Action                                                                                                    |
|-----------------------------|--------------------------------------|-----------------------------------------------------------------------------------------|----------------------------------------------------------------------------------------------------|
|                             | None                                 | The device is off                                                                       | Plug in the device and switch the power outlet on                                                                                                  |
| Power                       | Blue                                 | Power is running to the device                                                          | Nothing – this is normal                                                                                                    |
| Connection                  | None                                 | The device isn't connected<br>to the nbn™ access network<br>equipment outside your home | Check all cables have been connected correctly                                                                                                    |
|                             | Blue (blinking)                      | The device is starting up                                                               | Wait for setup to complete<br>(up to 15 minutes) – the light<br>should then turn solid blue                                                        |
|                             | Solid blue                           | The device is connected to<br>the nbn™ access network<br>equipment outside your home    | Nothing – this is normal                                                                                                    |
|                             | Solid red<br>(or blinking)           | There may be a line fault or<br>problem affecting the nbn™<br>connection device         | Turn off power to the nbn™<br>connection device and<br>contact your phone and<br>internet provider                                                 |
|                             | Alternating<br>red/blue              | There may be a line fault,<br>such as an off-hook telephone                             | Disconnect all non-<br>compatible devices<br>from telephone wall<br>sockets – if that doesn't<br>work, contact your phone<br>and internet provider |
| Broadband                   | None                                 | The device's broadband<br>link is down                                                  | If the power and connection<br>lights are solid blue, but<br>the broadband light is out,<br>contact your phone and<br>internet provider            |
|                             | Solid blue                           | The device is DSL synchronised                                                          | Nothing – this is normal                                                                                                    |
|                             | Blue (blinking)                      | DSL synchronisation or a software update is in progress                                 | Wait for the update to<br>complete – the light should<br>then turn solid blue                                                                      |
| Local Area<br>Network (LAN) | None                                 | There is no Ethernet connection to the device                                           | Check all cables have been<br>connected correctly and<br>your gateway is switched on                                                               |
|                             | Blue/amber<br>(solid or<br>blinking) | Data is flowing between the<br>nbn™ connection device<br>and your WiFi gateway          | Nothing – this is normal                                                                                                    |

### Configuring your Aussie Broadband modem/router for FTTC

#### Login to the modem/router

- 1. Open a web browser.
- 2. Enter 192.168.20.1 into the address bar.
- 3. You will be prompted to either go through the setup wizard or skip to the main menu. Click "No, skip to main menu." and enter your username and password. If your modem/router has been factory reset, the username and password should both be 'admin'.

Note – this is only needed if you have factory-reset your modem/router; otherwise, Aussie Broadband has pre-configured hardware specifically for your service.

- 4. Click 'Internet' on the left-hand side of your screen.
- 5. Click 'Create New'.
- 6. For the 'Description' write 'Aussie Broadband'. Under 'Internet Service' select 'Ethernet WAN'. Then under 'Connection Type' select 'Dynamic IP'.
- 7. Click on the 'Apply' button'.
- 8. Select 'No VLAN Tag'.
- 9. Select the option 'Obtain an IP address automatically'.
- 10. Click on the 'Apply/Save' button.
- Congratulations, you should now be able to access the internet (refer to page 3 of your Aussie Broadband nbn™ Connection Guide for wireless details).

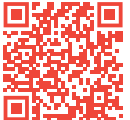

Instructions are subject to change based on firmware updates. For the latest step-by-step instructions (with images) visit aussiebroadband.com.au/fttcmodem

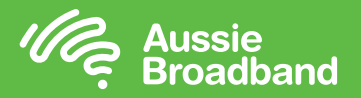

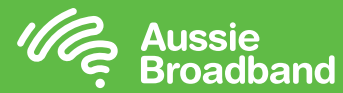

## Aussie Broadband nbn™

### HFC self installation guide

NBNCo Network Termination Device

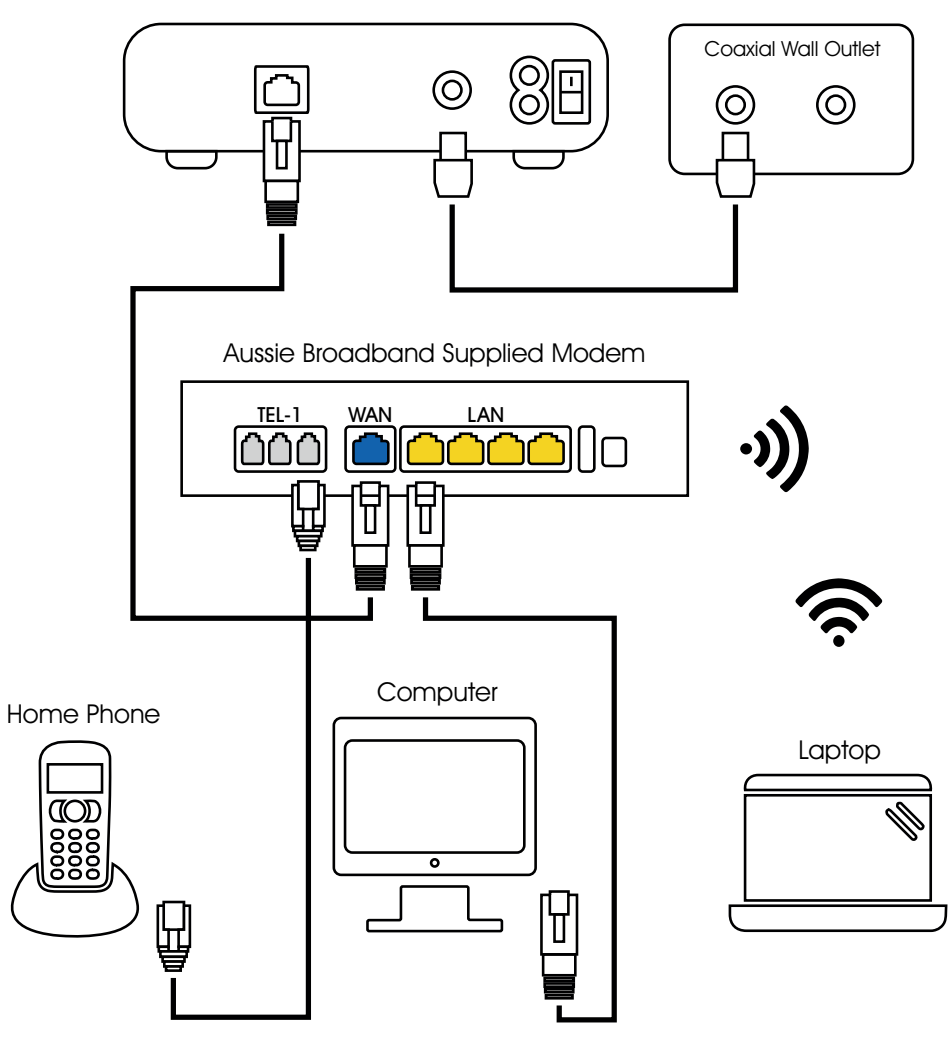

nbn

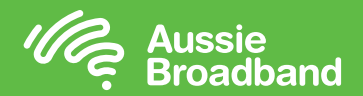

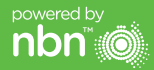

## Getting to know your nbn™

# Configuring your modem/router

### Understanding the lights on your nbn<sup>™</sup> connection box

Your nbn<sup>™</sup> connection box has four indicator lights on the front panel and two on the data port (UNI-D1) on the back. During normal operation, the power, downstream, upstream and online lights on the front panel should always be solid green.

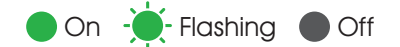

**Power** Indicates power is available to the box.

Downstream

Indicates downstream connectivity.

#### Upstream

Indicates upstream connectivity.

#### Online

Indicates nbn<sup>™</sup> network connection.

### Startup sequence

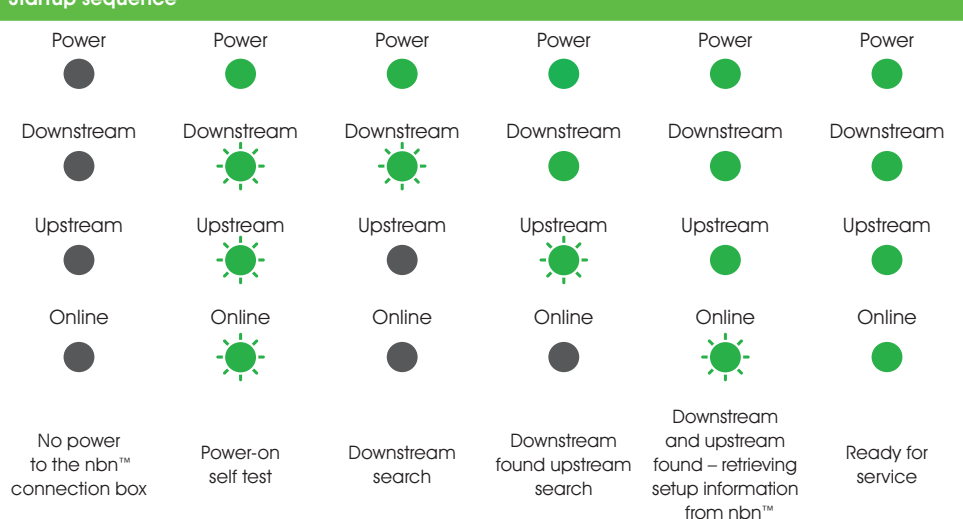

### Configuring your Aussie Broadband modem/router for HFC

#### Login to the modem/router

- 1. Open a web browser.
- 2. Enter 192.168.20.1 into the address bar.
- 3. You will be prompted to either go through the setup wizard or skip to the main menu. Click "No, skip to main menu." and enter your username and password. If your modem/router has been factory reset, the username and password should both be 'admin'.

Note – this is only needed if you have factory-reset your modem/router; otherwise, Aussie Broadband has pre-configured hardware specifically for your service.

- 4. Click 'Internet' on the left-hand side of your screen.
- 5. Click 'Create New'.
- 6. For the 'Description' write 'Aussie Broadband'. Under 'Internet Service' select 'Ethernet WAN'. Then under 'Connection Type' select 'Dynamic IP'.
- 7. Click on the 'Apply' button.'
- 8. Select 'No VLAN Tag'.
- 9. Select the option 'Obtain an IP address automatically'.
- 10. Click on the 'Apply/Save' button.
- Congratulations, you should now be able to access the internet (refer to page 3 of your Aussie Broadband nbn™ Connection Guide for wireless details).

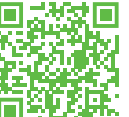

"Instructions are subject to change based on firmware updates. For the latest step-by-step instructions (with images) visit aussiebroadband.com.au/hfcmodem

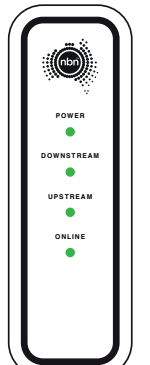

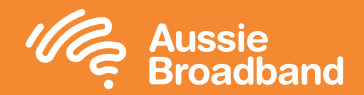

## Configuring your modem/router

### Aussie Broadban

## Aussie Broadband nbn™

### Fixed Wireless self installation guide

#### NBNCo Network Termination Device

nbn

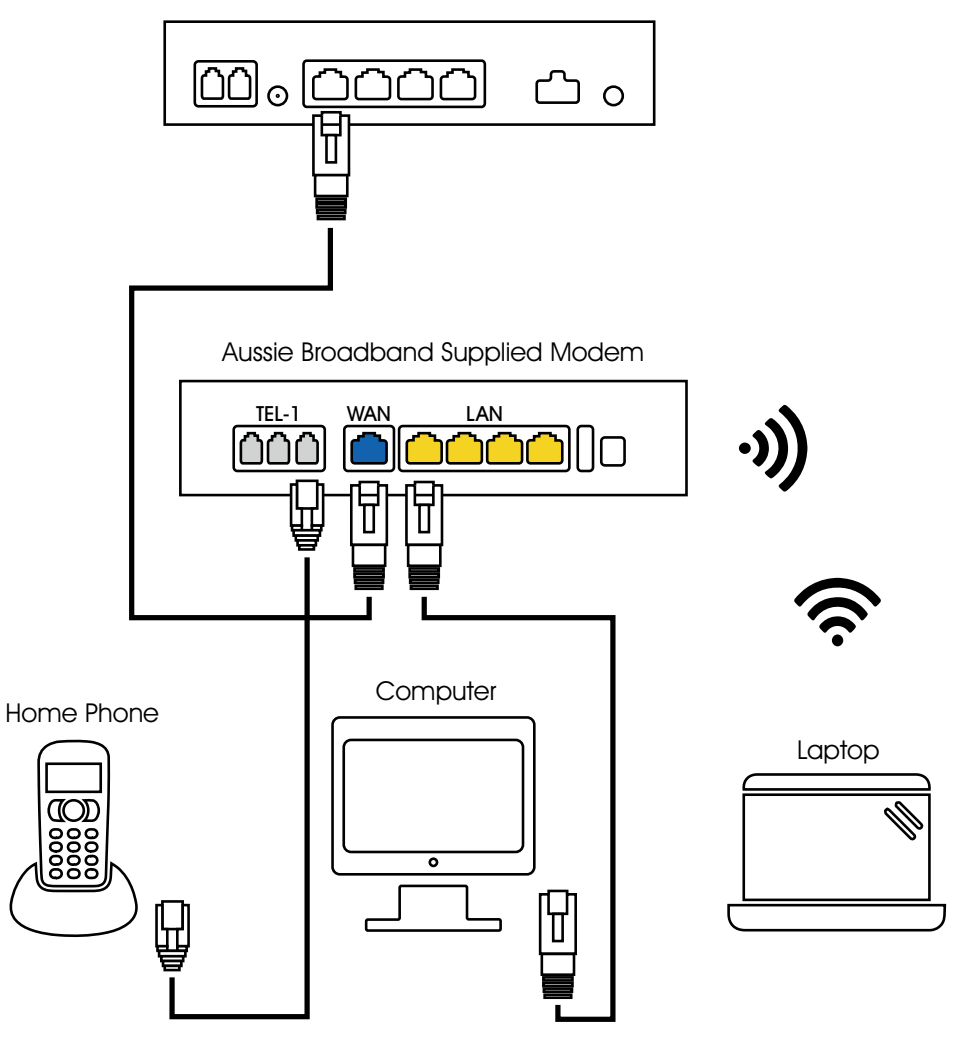

#### Login to the modem/router

- 1. Open a web browser.
- 2. Enter 192.168.20.1 into the address bar.
- 3. You will be prompted to either go through the setup wizard or skip to the main menu. Click "No, skip to main menu." and enter your username and password. If your modem/router has been factory reset, the username and password should both be 'admin'.
- 4. Click 'Internet' on the left-hand side of your screen.
- 5. Click 'Create New'.
- For the 'Description' write 'Aussie Broadband'. Under 'Internet Service' select 'Ethernet WAN'. Then under 'Connection Type' select 'Dynamic IP'.
- 7. Click on the 'Apply' button.'
- 8. Select 'No VLAN Tag'.
- 9. Select the option 'Obtain an IP address automatically'.
- 10. Click on the 'Apply/Save' button.
- Congratulations, you should now be able to access the internet (refer to page 3 of your Aussie Broadband nbn™ Connection Guide for wireless details).

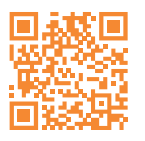

Instructions are subject to change based on firmware updates. For the latest step-by-step instructions (with images) visit aussiebroadband.com.au/fwmodem

For more information or technical support call 1300 880 905 aussiebroadband.com.au Note – this is only needed if you have factory-reset your modem/router; otherwise, Aussie Broadband has pre-configured hardware specifically for your service.

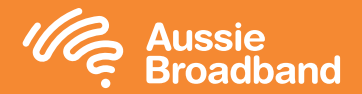

## Getting to know your nbn™

#### Getting to know your equipment

By now nbn<sup>™</sup> will have installed an outdoor antenna, wall outlet and nbn<sup>™</sup> connection box. These devices work together to bring an nbn<sup>™</sup> connection into your home.

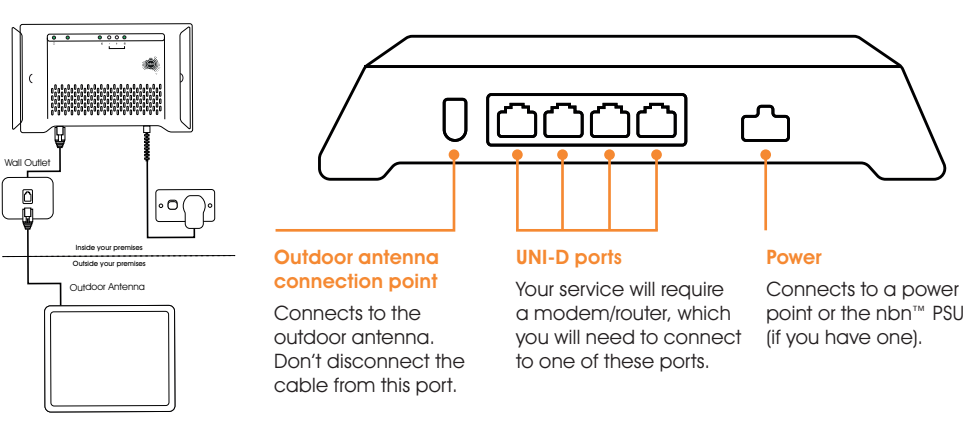

#### The outdoor antenna

The outdoor antenna has been installed in a specific place to give you the best signal, so it is important not to put or have anything in front of it.

Please don't move, paint or tamper with the nbn<sup>™</sup> equipment including the nbn<sup>™</sup> connection box and outdoor antenna, including any cabling connected to these units.

## What's your nbn<sup>™</sup> connection box telling you?

Your Fixed Wireless nbn<sup>™</sup> connection box has a number of lights that will allow you to determine the status of your connection.

You can use the table on the next page to identify if there are any issues with your nbn<sup>™</sup> Fixed Wireless service, and the action you can take to repair this.

Make sure you watch the lights for about a minute, to make sure they're not changing — then note the colour down and whether the lights are blinking in case you need to call us.

### Understanding the lights on your nbn<sup>™</sup> connection box

| Indicator          | lcon       | Status           | Description                                                     | Action                                                                                                 |
|--------------------|------------|------------------|-----------------------------------------------------------------|----------------------------------------------------------------------------------------------------|
| Power              | $\bigcirc$ | Solid green      | Power on – running from AC power                                | None                                                                                                   |
|                    | $\bigcirc$ | - Blinking green | Power on – running from battery (if fitted)                     | Check power supply                                                                                     |
|                    | $\bigcirc$ | Solid red        | Power on – running from<br>battery (if fitted)/battery low      | Check power supply                                                                                     |
|                    | $\bigcirc$ | Unlit            | Power off                                                       | Check power supply                                                                                     |
| Status             |            | - Blinking green | Normal operation                                                | None                                                                                                   |
|                    |            | - Blinking ambe  | er Device booting/initialisation                                |                                                                                                    |
|                    |            | Solid green      | Test mode                                                       |                                                                                                    |
|                    |            | Solid red        | System fault detected                                           |                                                                                                    |
|                    |            | Unlit            | Unexpected state                                                |                                                                                                    |
| ODU                |            | Solid green      | Online                                                          |                                                                                                    |
|                    |            | - Blinking green | n Activity                                                      |                                                                                                    |
|                    |            | Solid red        | Offline                                                         |                                                                                                    |
|                    |            | - Blinking red   | Error                                                           |                                                                                                    |
|                    |            | Unlit            | Unexpected state                                                |                                                                                                    |
| Signal<br>strength |            | Red              | Low signal strength<br>(does not indicate a<br>fault condition) | Should not cause<br>problems with the service<br>– if you are having speed<br>issues call 1300 880 905 |
|                    |            | Amber            | Medium signal strength                                          | None                                                                                                   |
|                    |            | Green            | High signal strength                                            | None                                                                                                   |
|                    |            | Unlit            | Offline                                                         | The WNTD is not powered<br>on – turn the power on<br>and recheck the lights                            |